# Microsoft Teams for Student Online Learning Tutorial

Note:

app.

(1) Last updated date of this training document /video: 21 Aug 2020, version no.: 1.0

(2) The user-interface (UI) shown in this training document /video may vary from the latest look of Teams

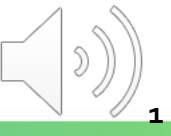

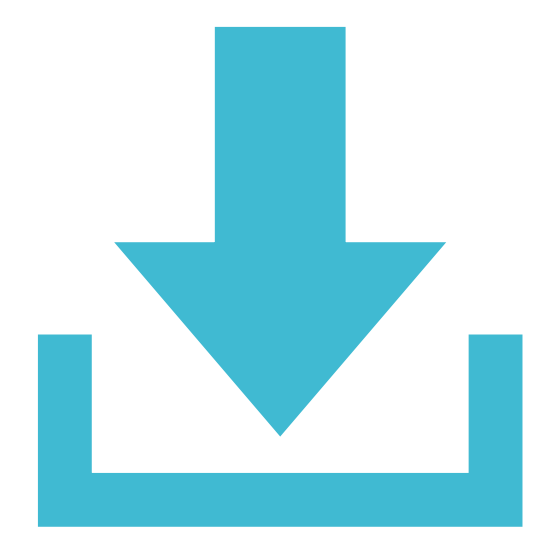

# **Download & Installation of Microsoft (MS) Teams**

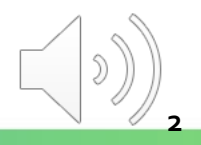

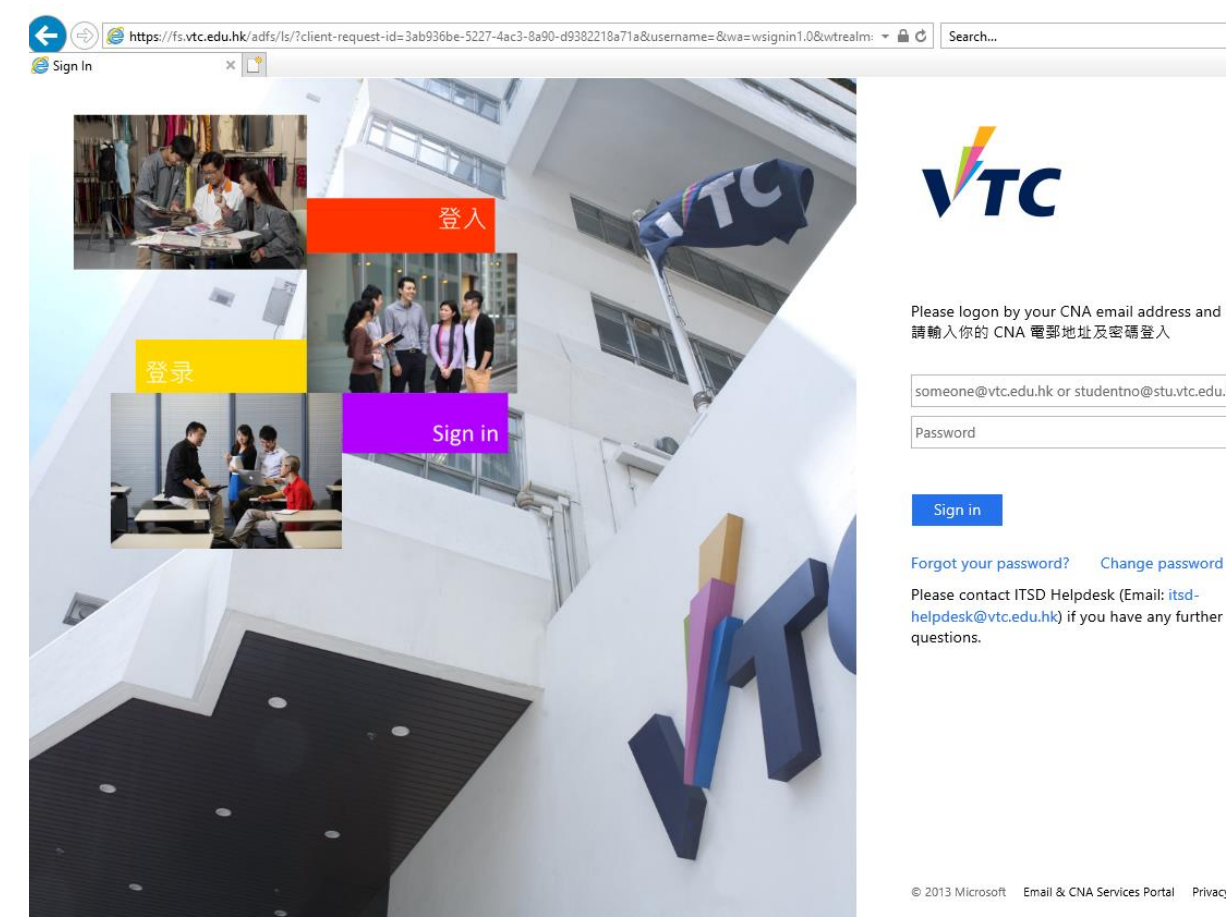

Please logon by your CNA email address and Password

P- 6 2 8

someone@vtc.edu.hk or studentno@stu.vtc.edu.hk

© 2013 Microsoft Email & CNA Services Portal Privacy Contact

#### Go to <u>http://office365.stu.vtc.edu.hk</u> to launch MS Teams

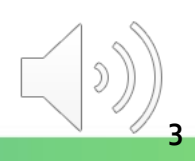

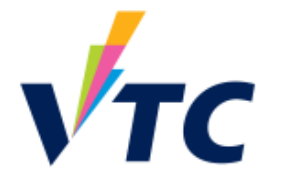

Please logon by your CNA email address and Password 請輸入你的 CNA 電郵地址及密碼登入

| (1) | 999999401@stu.vtc.edu.hk |  |
|-----|--------------------------|--|
| (1) | •••••                    |  |

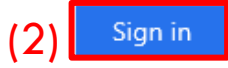

Forgot your password? Change password

Please contact ITSD Helpdesk (Email: itsdhelpdesk@vtc.edu.hk) if you have any further questions.

Enter your "CNA email address" and "Password"
 Click the "Sign in" button

Tips: Remember to include *"@stu.vtc.edu.hk"* after CNA.

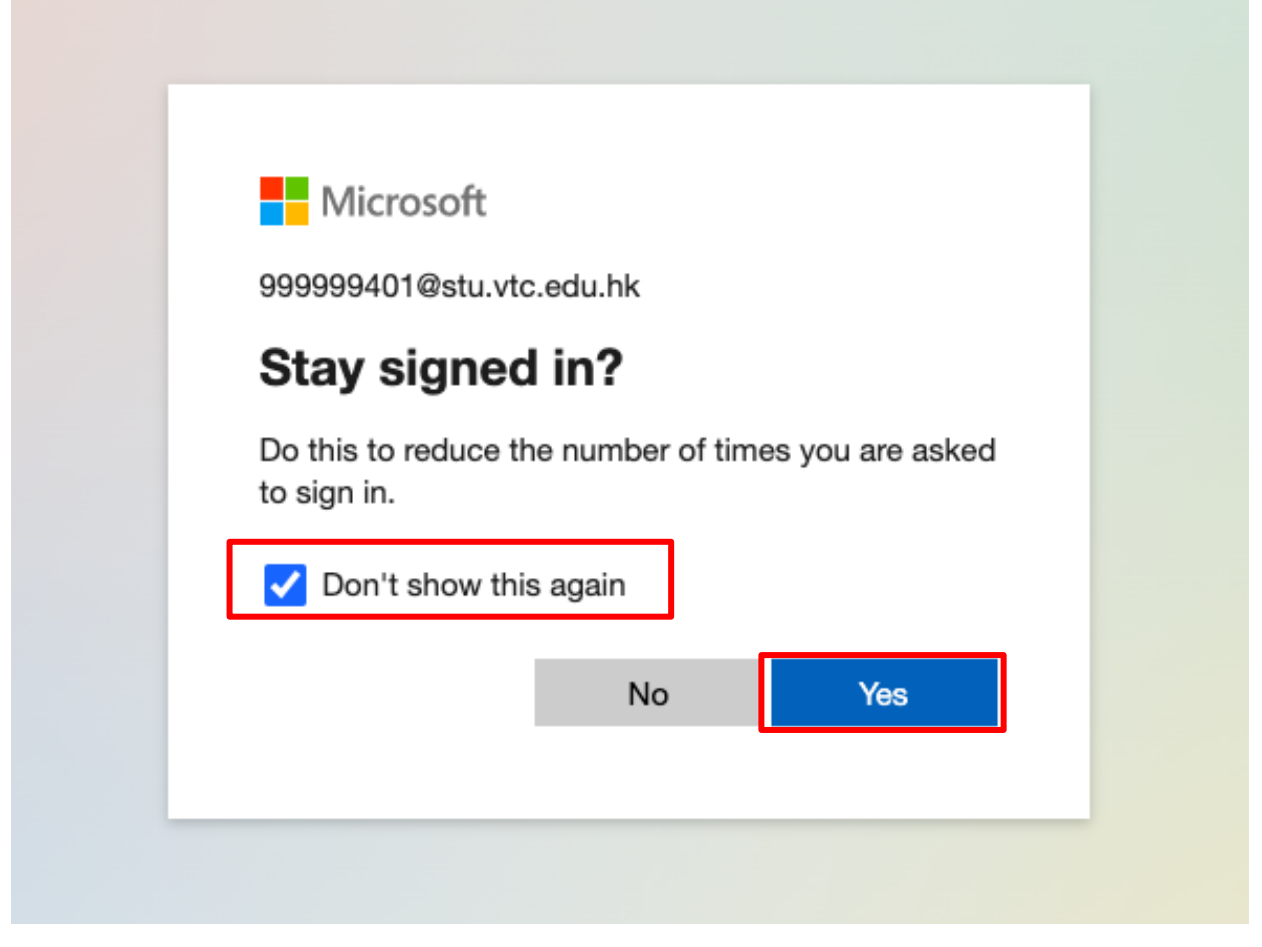

Click "Don't show this again" and "Yes"

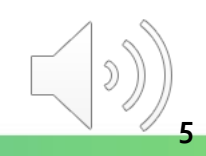

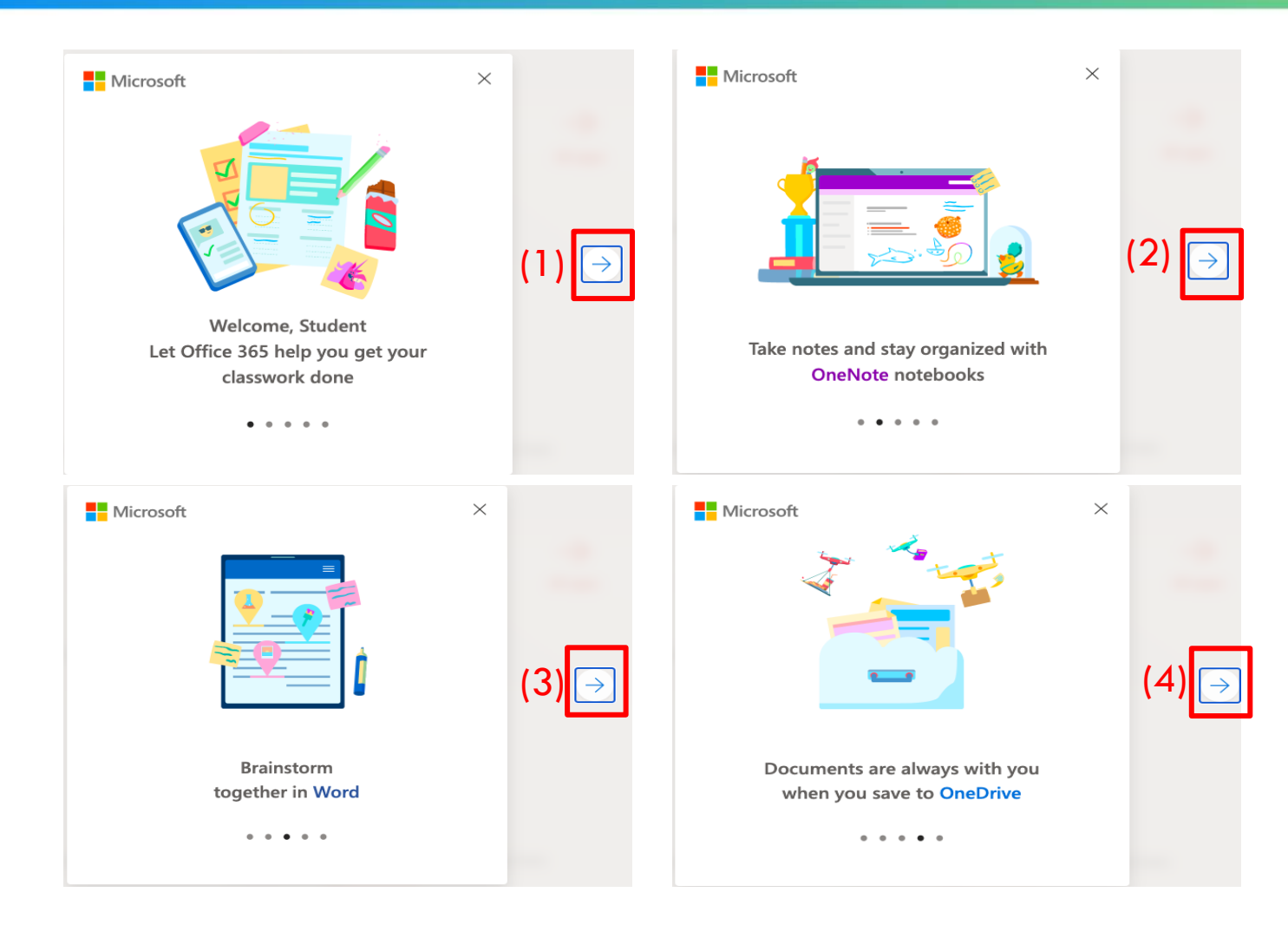

Click the "arrow" button to continue

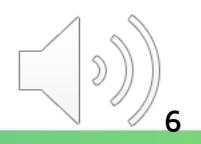

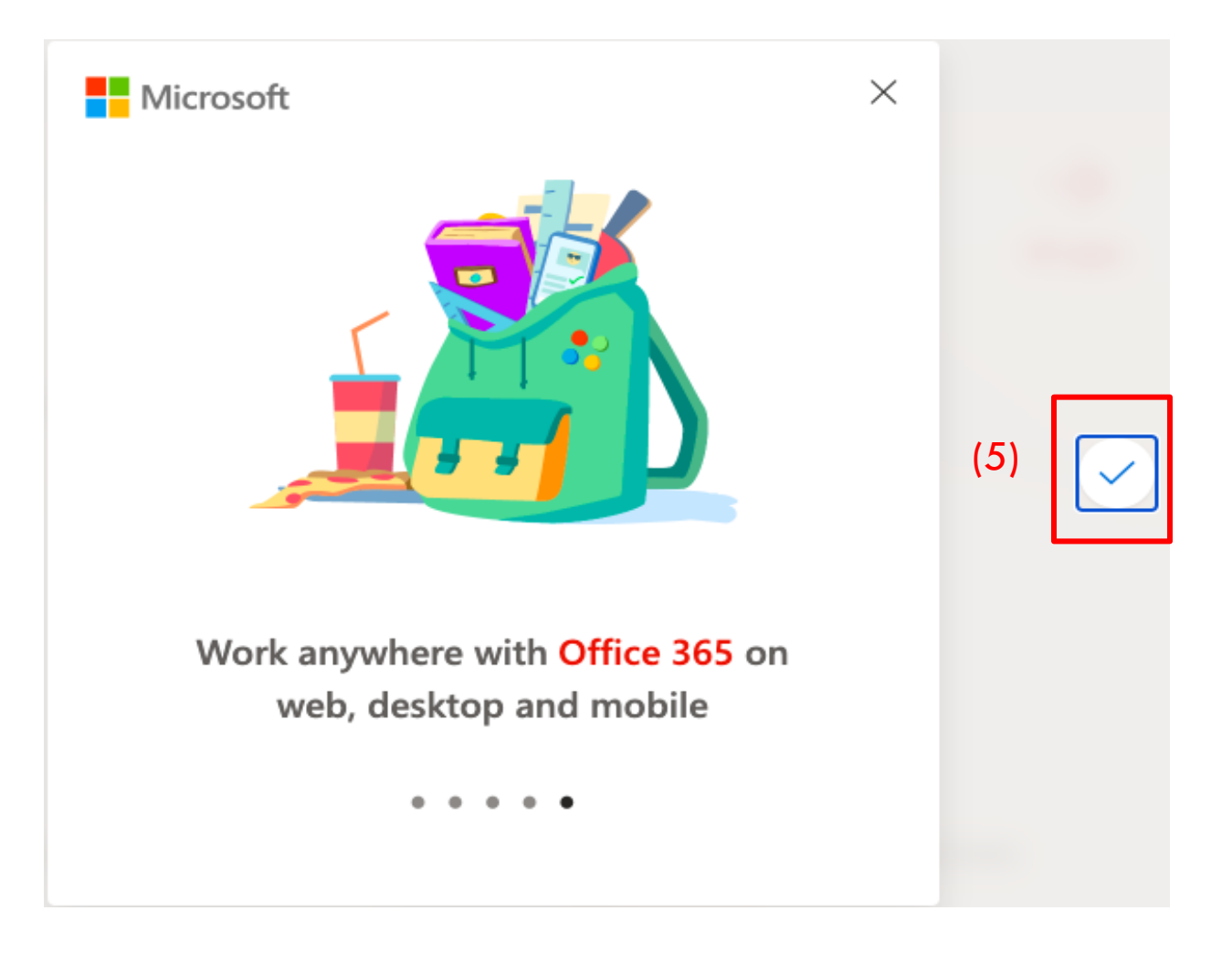

Click the "tick" button to start Office 365

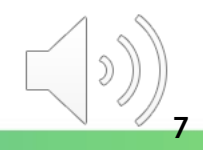

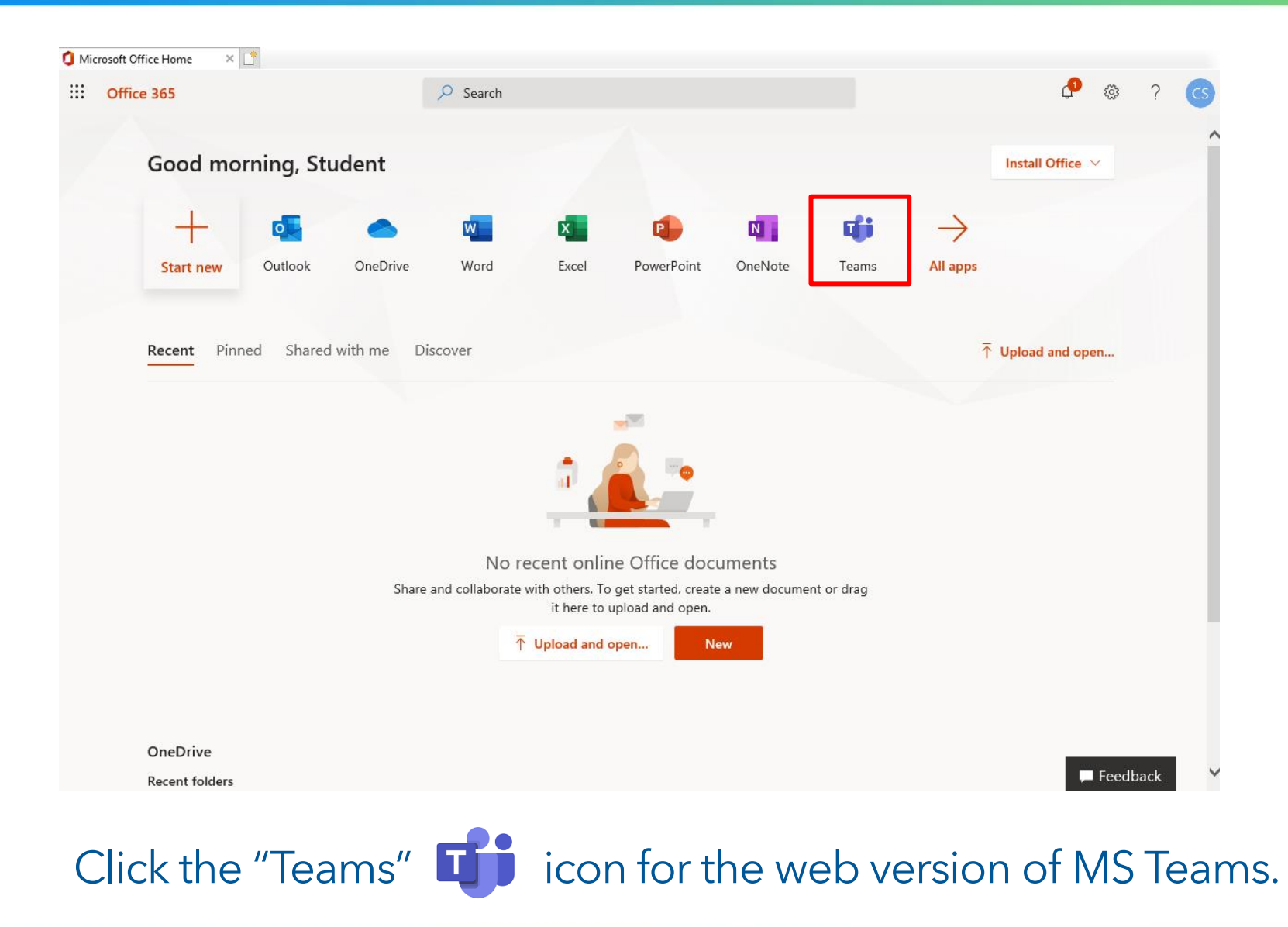

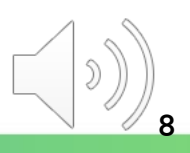

|              | Microsoft Teams 🛛 🖄 | 2, Search                                         |
|--------------|---------------------|---------------------------------------------------|
| <br>Activity |                     | Choose a class                                    |
| <br>Chat     |                     | Search classes Q                                  |
| E Calendar   |                     |                                                   |
| Assignments  |                     | LAN4108F-EG114401-AY2020-Sem1-Class1A-KongTeacher |
| Teams        |                     | M MC41304-LAN1025-AY2021-Sem1-Class1A-Fan         |
|              |                     | Next                                              |
|              |                     |                                                   |
|              |                     |                                                   |
|              |                     |                                                   |
| FÊ           |                     |                                                   |
| Apps         |                     |                                                   |
| Help         |                     |                                                   |
| ÷            |                     |                                                   |

After that, you will be re-directed to the similar page as shown.

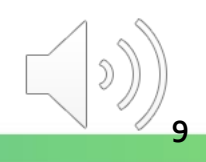

|                  | Microsoft Teams | Q Search |                                                     | cs  |
|------------------|-----------------|----------|-----------------------------------------------------|-----|
| <br>Activity     |                 |          | Choose a class                                      |     |
| <b>—</b><br>Chat |                 |          |                                                     |     |
| E Calendar       |                 |          | Search classes Q                                    |     |
| Assignments      |                 |          | L LAN4108F-EG114401-AY2020-Sem1-Class1A-KongTeacher |     |
|                  |                 |          | M MC41304-LAN1025-AY2021-Sem1-Class1A-Fan           |     |
| •••              |                 |          | Next                                                |     |
|                  |                 |          |                                                     |     |
|                  |                 |          |                                                     |     |
|                  |                 |          |                                                     |     |
|                  |                 |          |                                                     |     |
| ß                |                 |          |                                                     |     |
| Apps             |                 |          |                                                     |     |
| Help             |                 |          |                                                     | (1) |
| ¢                |                 |          |                                                     |     |

To download MS Teams (desktop app), click the "Get app" button at the bottom left corner of MS Teams (web version)

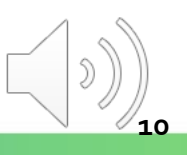

| → 👻 🛧 🕹 > This PC →       | Downloads                                           | ٽ ~                | Search Do 🔎 |
|---------------------------|-----------------------------------------------------|--------------------|-------------|
| Quick access              | ▲ Name                                              | Date modified      | Туре        |
| Deskton                   | 🗸 🗸 🗸 Today (1) ——————————————————————————————————— |                    |             |
| - Downloads               | Teams_windows_x64                                   | 8/10/2020 10:50 AM | Application |
| Documents                 | Earlier this year (2)                               |                    |             |
| D:                        | Robley Disyard suncher                              | 6/26/2020 12-50 DM | Application |
| Installing Microsoft Team | Microsoft                                           |                    |             |

You can find the new "Application" file in the "Downloads" folder and double-click it for installation.

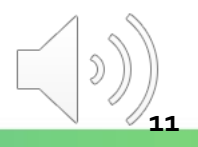

| 🖬 Microsoft Teams - 🗆 X      |                                         |
|------------------------------|-----------------------------------------|
| Microsoft Teams              | <b>Tips:</b> Remember to                |
| Enter your work school       | include "@stu.vtc.edu.hk"<br>after CNA. |
| or Microsoft account.        |                                         |
| Sign in                      |                                         |
| Not on Teams yet? Learn more | ITSD                                    |
| Sign up for free             |                                         |

Enter your "CNA email address" to sign in

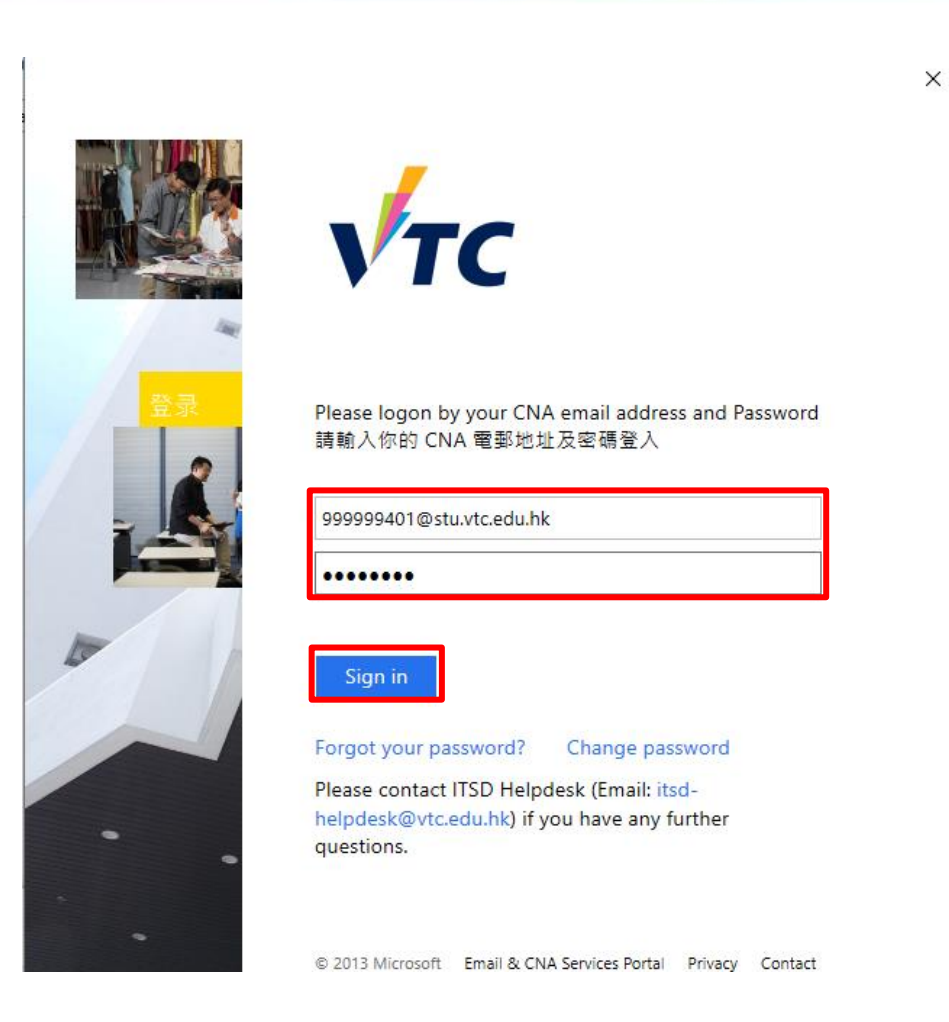

#### Fill in your "CNA email address" and Password to sign in.

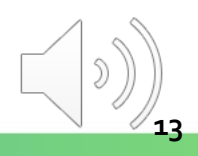

|                                                                                                    | × |  |
|----------------------------------------------------------------------------------------------------|---|--|
|                                                                                                    |   |  |
| Stay signed in to all your apps                                                                                                    |   |  |
| Windows will remember your account and automatically sign you in to your apps and websites on this device. You may need to let your organization manage some settings on your device. |   |  |
| Allow my organization to manage my device                                                                                                    |   |  |
|                                                                                                    |   |  |
|                                                                                                    |   |  |
|                                                                                                    |   |  |
|                                                                                                    |   |  |
|                                                                                                    |   |  |
| No, sign in to this app only                                                                                                    | • |  |
| OK                                                                                                    |   |  |

Click "No, sign in to this app only" and "OK".

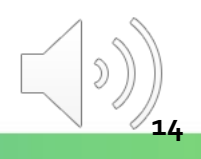

| $\langle \rangle$                                    | Ø | Q Search                                                                                                    | × |
|------------------------------------------------------|---|----------------------------------------------------------------------------------------------------|---|
| Activity<br>Chat<br>Calendar<br>Assignments<br>Teams |   | Choose a class   Search classes   MC41304-LAN1025-AY2021-Sem1-Class1A-Fan     Welcome to LAN4108F-EG114401-AY2020-Sem1-Class1A-KongTeacher |   |
|                                                      |   | Next                                                                                                    |   |
| Apps                                                 |   |                                                                                                    |   |
| ?<br>Help                                            |   |                                                                                                    |   |
|                                                      |   |                                                                                                    | U |

The interface of the desktop app is similar to the web version.

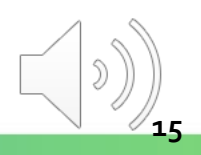

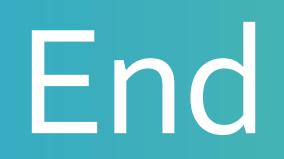

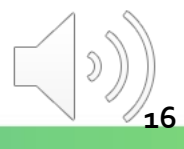

# Produced by Information Technology Services Division

Please visit the website for more videos:

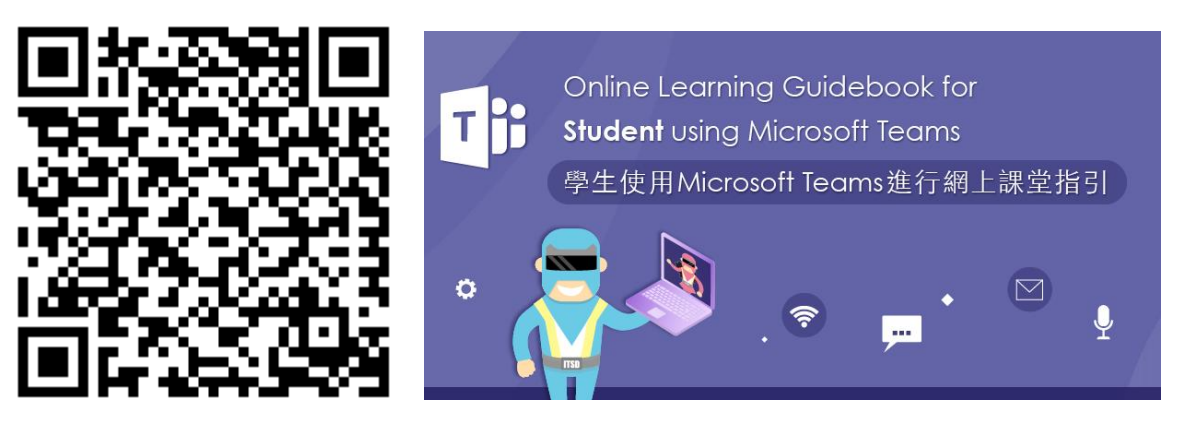

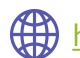

https://www.vtc.edu.hk/digital-workplace/guidebook-for-online-teaching/student.html